# COM DONAR D'ALTA UN CREDITOR

Per donar d'alta un creditor hem de saber a que grup de comptes pertany.

| $\frown$       |                                         |             |                |                     |               |                  |                |         |         |       |    |
|----------------|-----------------------------------------|-------------|----------------|---------------------|---------------|------------------|----------------|---------|---------|-------|----|
| $(\leftarrow)$ | → 🖡 http://ww                           | w.ub.edu/fi | nances/        |                     |               | Q                | - 4            | w       | SAP ERX | ( de  |    |
| x (            | boogle                                  |             |                |                     |               |                  | ~ 😽            | Cerc    | :a 🕶 🕅  | Comp  | a  |
| 🚖 1            | n curs Gaudeix dels                     | recursos i  | Universi       | tat de Barce        | Iona - s 🚺    | Pàgina ir        | nicial de      | l'Offic | ce de   | 🕫 Cor | ۱V |
|                |                                         |             |                |                     |               |                  |                |         |         |       |    |
| <u>L_</u>      | UNIVERSITAT DE BARCELON                 |             |                |                     |               |                  |                |         |         |       |    |
|                | •                                       |             |                |                     |               |                  |                |         |         |       |    |
| ÀR             | EA DE FINANCE                           | s           |                |                     |               |                  |                |         |         |       |    |
|                | · · · · / · · · · · · · · · · · · · · · |             |                |                     |               |                  |                |         |         |       |    |
| Con            | ISSIO Economica                         |             |                |                     |               |                  |                |         |         |       |    |
| Cale           | ndari Comissions                        |             |                |                     |               |                  |                |         |         |       |    |
| Info           | rmació Econòmica                        |             |                |                     |               |                  |                |         |         |       |    |
| Pres           | supost                                  |             | <b>.</b>       |                     |               |                  |                |         |         |       |    |
| Tarif          | es                                      |             | 🛱 Nova på      | igina <u>Gestió</u> | -Econômica    | ATENEA-I         | COFIN          |         |         |       |    |
| Merr           | òria i Comptes anuals                   |             | 🏫 Pressup      | ost 2019:           |               |                  |                |         |         |       |    |
| Grup           | UB                                      |             | Pres           | ssupost 20          | )19           |                  |                |         |         |       |    |
| Dade           | es Econòmiques                          |             | Tarifes        | -                   |               |                  |                |         |         |       |    |
| Ges            | ió Econòmica                            |             |                | 2015.               |               |                  |                | 101     |         |       |    |
| ATE            | EA-ECOFIN                               |             | (Actualit      | zades per           | Consell So    | <u>cial a 22</u> | <u>!-05-20</u> | 19]     |         |       |    |
| SICU           | B                                       |             |                |                     |               |                  |                |         |         |       |    |
| Fact           | ura Electrònica                         |             |                |                     |               |                  |                |         |         |       |    |
| Acc            | es a Proveïdors                         |             | ✿ <u>FACTU</u> | RA ELECTR           | <u>RÒNICA</u> |                  |                |         |         |       |    |
| Cons           | ulta Factura Tercers                    |             |                |                     |               |                  |                |         |         |       |    |
| Enll           | aços d'interès                          |             |                |                     |               |                  |                |         |         |       |    |
| Com            | pres                                    |             |                |                     |               |                  |                |         |         |       |    |
| AGA            | UR                                      |             |                |                     |               |                  |                |         |         |       |    |
| MEC            |                                         |             |                |                     |               |                  |                |         |         |       |    |
|                |                                         |             |                |                     |               |                  |                |         |         |       |    |

## Entrarem al web de finances

Gestió econòmica Atenea-ecofin

|         | Ū                        |
|---------|--------------------------|
| <u></u> | UNIVERSITAT DE BARCELONA |
|         |                          |

Àrea de Finances | Inici UB |

### Gestió Econòmica- ATENEA-ECOFIN

| NOVETATS                                                                                                    |                                                                                                    |
|----------------------------------------------------------------------------------------------------|----------------------------------------------------------------------------------------------------|
| ✿ Facturació servei d'impressió                                                                                                    | 26/07/2                                                                                                    |
| ☆Contractació de Viatges en període de vacances i tancament d'edificis                                                                              | 26/07/2                                                                                                    |
| Acord Marc per al subministrament de llibres per a la Universitat de Barcelona i per a<br>entitats del grup UB                                      | 24/07/2                                                                                                    |
| Nota sobe la Instrucció del gerent de 18 de juliol de 2019 d' imputació de factures a pagar<br>i emissió de factures a cobrar durant el mes d'agost | 22/07/2                                                                                                    |
| Avís informe article 10.2 Llei estatal 25/2013: factures pendents d'imputació registrades<br>fa més de 90 dies a data 30.06.2019                    | 09/07/2                                                                                                    |
| 🏫 Informació - Projecte Impressió UB - Facturació                                                                                                   | 01/07/2                                                                                                    |
| n Millora SAP en la forma d'emplenar l'IVA en els documents de contractació                                                                         | 01/07/2                                                                                                    |
| Avís informe article 10.2 Llei estatal 25/2013: factures pendents d'imputació registrades<br>fa més de 90 dies a data 31.05.2019                    | 07/06/2                                                                                                    |
| Obligatorietat d'informar del telèfon mòbil i correu electrònic del viatger, en la contractació de vols                                             | 03/06/2                                                                                                    |
| Nota sobre bloquejos de crèdit per manca d'actuacions respecte de factures d'anys anteriors registrades abans de l'1 de febrer de 2019              | 03/06/2                                                                                                    |
| $\mathbf{\hat{n}}$ Nou Acord Marc per al subministrament de reactius i altres productes                                                             | 29/05/2                                                                                                    |
| n Manuals sobre contractació administrativa al SAP                                                                                                  | 14/05/2                                                                                                    |
| nota sobre la liquidació de cursos de postgrau finalitzats                                                                                          | 14/05/2                                                                                                    |
| က် Avís sobre baixa al SAP de les impressores substituïdes per l'empresa SEMIC                                                                      | 06/05/2                                                                                                    |
| Avís informe article 10.2 Llei estatal 25/2013: factures pendents d'imputació registrades<br>fa més de 90 dies a data 31.03.2019                    | 16/04/2                                                                                                    |
| 🛱 Gestió econòmica de factures de Viatges Atlanta                                                                                                   | 02/04/2                                                                                                    |
| Avís informe article 10.2 Llei estatal 25/2013: factures pendents d'imputació registrades<br>fa més de 90 dies a data 28.02.2019                    | 28/02/2                                                                                                    |
| Resum informatiu sobre les factures rectificatives                                                                                                  | 28/02/2                                                                                                    |
|                                                                                                    | <ul> <li>♀ Facturació servei d'impressió</li> <li>☆ Contractació de Viatges en període de vacances i tancament d'edificis</li> <li>☆ Acord Marc per al subministrament de llibres per a la Universitat de Barcelona i per a entitats del grup UB</li> <li>Nota sobe la Instrucció del gerent de 18 de juliol de 2019 d'imputació de factures a pagar i emissió de factures a cobrar durant el mes d'agost</li> <li>☆ Avís informe article 10.2 Llei estatal 25/2013: factures pendents d'imputació registrades fa més de 90 dies a data 30.06.2019</li> <li>☆ Informació - Projecte Impressió UB - Facturació</li> <li>☆ Nillora SAP en la forma d'emplenar l'IVA en els documents de contractació</li> <li>☆ Avís informe article 10.2 Llei estatal 25/2013: factures pendents d'imputació registrades fa més de 90 dies a data 31.05.2019</li> <li>☆ Obligatorietat d'informar del telèfon mòbil i correu electrònic del viatger, en la contractació de vols</li> <li>☆ Nota sobre bloquejos de crèdit per manca d'actuacions respecte de factures d'anys anteriors registrades abans de l'1 de febrer de 2019</li> <li>☆ Nota sobre bloquejos de cursos de postgrau finalitzats</li> <li>☆ Avís informe article 10.2 Llei estatal 25/2013: factures pendents d'imputació registrades fa més de 90 dies a data 31.03.2019</li> <li>☆ Nota sobre blaquejos de cursos de postgrau finalitzats</li> <li>☆ Avís informe article 10.2 Llei estatal 25/2013: factures pendents d'imputació registrades fa més de 90 dies a data 31.03.2019</li> <li>☆ Avís informe article 10.2 Llei estatal 25/2013: factures pendents d'imputació registrades fa més de 90 dies a data 31.03.2019</li> <li>☆ Avís informe article 10.2 Llei estatal 25/2013: factures pendents d'imputació registrades fa més de 90 dies a data 31.03.2019</li> <li>☆ Avís informe article 10.2 Llei estatal 25/2013: factures pendents d'imputació registrades fa més de 90 dies a data 31.03.2019</li> <li>☆ Cestió econòmica de factures de Viatges Atlanta</li> <li>☆ Avís informe article 10.2 Llei estatal 25/2013: factures pendents d'imputació registr</li></ul> |

#### Clicarem a gestió de tercers

#### Gestió de Tercers

RECORDEM el procediment per a la Gestió de Tercers:

#### Alta de creditors

S'han d'introduir els tercers sempre en MAJÚSCULES per tal d'unificar els criteris

Cal adjuntar la documentació necessària per validar el tercer, A LA MATEIXA ALTA DEL CREDITOR SAP, com a fitxer adjunt .

Aquesta documentació NO s'ha d'enviar correu electrònic ni per correu intern.

IMPORTANT!!!!!! Tots els usuaris que tinguin tercers pendents de validació als que no hagin adjuntar en el SAP la documentació pertinent, caldrà que l'adjuntin el més aviat possible, per tal de poder-los revisar i validar.

Sormulari alta creditor actualitzat 2019

Descarregarem el formulari d'alta de creditor

# ALTA DE CREDITOR

(consultar instruccions adjuntes sobre selecció indicadors de retenció d'impostos)

| GRUP | DOCUMENTACIÓ IMPRESCINDIBLE A<br>ADJUNTAR EN PDF                                                                          | DOCUMENTS<br>IDENTIFICATIUS                                                                                     | DOCUMENTACIÓ<br>ADDICIONAL PER<br>INDICADOR<br>RETENCIÓ                                                                      | ADRECA                   |
|------|----------------------------------------------------------------------------------------------------|----------------------------------------------------------------------------------------------------|----------------------------------------------------------------------------------------------------|--------------------------|
| PRON | <ul> <li>Factura</li> <li>Dades bancàries, si a la factura no hi consten *</li> </ul>                                     | -CIF comença per<br>A,B,C,D,F,H,R, U, V<br>( <u>menys</u> P,Q,S i N) amb<br>adreça i IVA espanyol<br>en factura |                                                                                                    | NOP                      |
| PRPF | - Factura<br>- Dades bancàries*<br>-                                                                                      | DNI O NIE                                                                                                    | P7 Professionals 7%.<br>Adjuntar declaració<br>signada (1)                                                                   | MÉS ADRE                 |
| PROC | <ul> <li>Empreses o persones físiques amb factures de<br/>Canàries, Ceuta i Melilla</li> </ul>                            | DNI, NIE                                                                                                    |                                                                                                    | ÇA A                     |
| ACNP | <ul> <li>DNI o NIE</li> <li>Dades bancàries (3)</li> <li>Resolució o carta d'acceptació d'activitat<br/>docent</li> </ul> | DNI , NIE                                                                                                    | M5 resolució<br>adjudicació premi                                                                                            | ESPANYA - PA             |
| BECA | <ul> <li>DNI o NIE</li> <li>Dades bancàries *</li> <li>Convocatòria i resolució de la beca o ajut</li> </ul>              | DNI, NIE O PASSAPORT                                                                                            | B2 Convocatòria i<br>resolució beca o ajut                                                                                   | lís es                   |
| AAPP | <ul> <li>Factura</li> <li>Dades bancàries *</li> </ul>                                                                    | Comença per P, Q, S                                                                                             |                                                                                                    |                          |
| ENOR | Factura     Dades bancàries*     _NO RESIDENTS LESTRANCERS -                                                              | Comença per N, W                                                                                                |                                                                                                    |                          |
|      |                                                                                                    |                                                                                                    |                                                                                                    |                          |
| PFNR | <ul> <li>NIE o Passaport</li> <li>Dades bancàries *</li> <li>Fitxa dades personals i país de residència</li> </ul>        | NIE o Passaport                                                                                                 | N2 Adjuntar certificat<br>residència fiscal<br>N3 Adjuntar conveni<br>N4 Adjuntar<br>convocatòria i<br>resolució beca o ajut | No<br>espanya            |
| PROE | <ul> <li>Factura</li> <li>Dades bancàries, en cas que a la factura no hi<br/>constin *</li> </ul>                         |                                                                                                    |                                                                                                    | No<br>Espanya            |
| CVAT | <ul> <li>Factura</li> <li>Dades bancàries, en cas que a la factura no hi<br/>constin *</li> </ul>                         | VAT comunitari<br>obligatori                                                                                    |                                                                                                    | País UE<br>No<br>Espanya |

## RECORDEU:

| Nom persones físiques              | COGNOM COGNOM NOM (tot en <u>majúscules</u> , sense comes ni accents)                                                                                      |
|------------------------------------|----------------------------------------------------------------------------------------------------|
| Adreça                             | MAJÚSCULES (tot al primer camp, no separar el número del carrer)                                                                                           |
| Descomptes i retencions<br>fiscals | Tots els creditors han de tenir l'"X0", per poder fer formalitzacions.                                                                                     |
| RECORDEU                           | No es validarà cap creditor on manqui informar el compte bancari o l'endossatari<br>Cal adjuntar tots els documents sol·licitats en aquestes instruccions. |

Depen del tipus de creditor que sigui:

Nacional o estranger / Empresa o persona física

I de la documentació de que disposem:

Factura/contracte/ajut

Escollirem el grup que li correspon I seguirem el consell per donar d'alta un creditor.

### RECORDEU:

| Nom persones físiques              | COGNOM COGNOM NOM (tot en <u>majúscules</u> , sense comes ni accents)                                                                                      |
|------------------------------------|----------------------------------------------------------------------------------------------------|
| Adreça                             | MAJÚSCULES (tot al primer camp, no separar el número del carrer)                                                                                           |
| Descomptes i retencions<br>fiscals | Tots els creditors han de tenir l'"X0", per poder fer formalitzacions.                                                                                     |
| RECORDEU                           | No es validarà cap creditor on manqui informar el compte bancari o l'endossatari<br>Cal adjuntar tots els documents sol·licitats en aquestes instruccions. |

## Com donar d'alta un creditor a SAP.

En el nostre cas tenim una factura d'una empresa nacional, per tant el grup de compres serà PRON.

Primer comprovem que aquest creditor no està donat d'alta al Sistema SAP. Introduim el NIF a través de la transacció visualització creditors.

| 🕆 🛅 Menú SAP                                                                        |
|-------------------------------------------------------------------------------------|
| • 🧮 Comptabilitat Pressupostària                                                    |
| • 🦲 Comptabilitat Analítica                                                         |
| Projectes                                                                           |
| Gestió de Compres i Materials                                                       |
| <ul> <li>Comptabilitat Financera</li> </ul>                                         |
| Gestió de Comptes Comptables                                                        |
| 🕆 🔚 Gestió de Tercers                                                               |
| <ul> <li>Creditors</li> </ul>                                                       |
| • 💬 XK01 - Crear Creditor (Centralitzat)                                            |
| <ul> <li>· 💬 Z59FI_XK01 - Crear Creditor (Descentralitzat)</li> </ul>               |
| <ul> <li>· [] ZZ59FI_XK01_ZADR - Crear Adreces (ZADR)</li> </ul>                    |
| <ul> <li>· 💬 Z59FI_MK01 - Crear Creditor Compres</li> </ul>                         |
| <ul> <li>· 💬 Z59FI_FK03_ANNEXDOC - Annexar Document Creditor</li> </ul>             |
| <ul> <li>· ② Z59_FI_PENDENT_TER - Tornar Creditor a Estat Pendent de Val</li> </ul> |
| <ul> <li>· 💬 Z59FI_XK02_END - Informar Endossatari a Creditor</li> </ul>            |
| • 💬 XK02 - Modificar Creditor                                                       |
| • 🔗 XK03 - Visualitzar Creditor                                                     |
|                                                                                     |

| Creditor   Creditor   Creditor   Organització compres   Dades generals   Adreça   Control   Pagaments   Persona de contacte   Dades de sociatat   Corresto   Retenció d'Impostos   Dades organització compres   Dades organització compres   Dades organització compres   Persona de contacte   Nom 2 Núm.identif.fiscal 1     Nom 2    Nom 3 |  |
|----------------------------------------------------------------------------------------------------|--|
| reditor g<br>coletat UB Universitat de Bar<br>rganització compres UB Compres UB Pobleció<br>Dades generals<br>Control<br>Persona de contacte<br>Dades de societat<br>Gestió de compte<br>Pagaments<br>Correspondéncia<br>Reternció d'impostos<br>Dades organització compres<br>Punc.interl.<br>Correspondéncia                                |  |
| codetat UB Universitat de Barc Critteri de cerca   bades generals Població   Adreça Nom   Control Núm.identif.fiscal 1   Persona de contacte Núm.identif.fiscal 1   Dades de societat Nom 2   Gestró de compres Nom 3                                                                                                    |  |
| Irganització compres UB Compres UB Població Nom Núm.identif.fiscal 1 E B66223157 Nom 2 Dades gescrietat Correspondència Retenció d'Impostos Dades compres Padaments Correspondència Retenció d'Impostos Dades compres Func.interi.                                                                                                    |  |
| Dades generals   Adreça   Control   Pagaments   Gestió de compte   Pagaments   Correspondència   Retencló d'Impostos   Dades organització compres   Punc.Interl.                                                                                                    |  |
| Dades generals   Adreça   Control   Persona de contacte     Dades de societat   Gestió de compte   Pagaments   Correspondència   Retenció d'Impostos   Dades compres Func.Interl.                                                                                                    |  |
| Adrega   Control   Pagaments   Gestio de compte   Pagaments   Correspondência   Retenció d'Impostos   Nom 3                                                                                                    |  |
| Control   Pagaments   Persona de contacte     Dades de societat   Gestió de compte   Pagaments   Correspondència   Correspondència   Dades organització compres   Punc.Interl.                                                                                                    |  |
| Persona de contacte     Nom 2       Dades de societat     Nom 3       Gestió de compres     Nom 3                                                                                                    |  |
| Dades de societat<br>Gestió de compte<br>Pagaments<br>Correspondência<br>Dades organització compres<br>Func.Interl.<br>Nom 2<br>Nom 3<br>Nom 3                                                                                                    |  |
| Dades de societat  Gestió de compte Pagaments Correspondência Retenció d'Impostos Dades organització compres Func.Interl.                                                                                                    |  |
| Gestió de compte       Nom 3         Pagaments       Correspondència         Retenció d'impostos       Dades organització compres         Dades compres       Func.Interl.                                                                                                    |  |
| Pagaments         Correspondència         Retenció d'Impostos         Dades organització compres         Dades compres         Func.interl.                                                                                                    |  |
| Correspondència Retenció d'Impostos Dades organització compres Dades compres Func.interl.                                                                                                    |  |
| Retencio d'impostos         Dades organització compres         Dades compres         Func.interl.                                                                                                    |  |
| Dades organització compres Dades compres Func.interl.                                                                                                    |  |
| Dades compres<br>Func.Interl.                                                                                                    |  |
|                                                                                                    |  |
|                                                                                                    |  |
|                                                                                                    |  |
|                                                                                                    |  |
|                                                                                                    |  |
|                                                                                                    |  |
|                                                                                                    |  |
|                                                                                                    |  |
|                                                                                                    |  |

# EN CAS DE QUE NO EXISTEIX, DONAREM D'ALTA EL NOSTRE CREDITOR

# COM CREAR UN CREDITOR EN EL GRUP DE COMPTES PRON

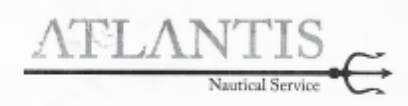

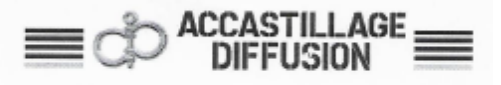

#### Entregado a

UNIVERSITAT DE BARCELONA GRAN VIA DE LES CORTS CATALANES, 585

08007 BARCELONA España

| Vendedor :       | YOLANDA   |
|------------------|-----------|
| La caja :        | 1         |
| Código cliente : | 002332    |
| IVA Intracom :   | Q0818001J |
| Tel. :           | 617549450 |
| Referencia :     |           |

#### UNIVERSITAT DE BARCELONA

GRAN VIA DE LES CORTS CATALANES, 585

08007 BARCELONA España N.I.F. : Q0818001J

# FACTURA FAC010109

El 22/07/2019

Página 1/1

| vencimiento        | 22/07/2019                                                                                                    |       |          |           |            | ragina     | agina 1/1 |  |
|--------------------|----------------------------------------------------------------------------------------------------|-------|----------|-----------|------------|------------|-----------|--|
| Código Articulo    | Designación Articulo                                                                                                    | Cdad  | PU c/IVA | D         | Neto s/IVA | Neto c/IVA | IVA       |  |
| MV08               | CADENA CALIBRADA GALVANIZADA 8MM                                                                                                  | 25,00 | 4,90     | 8         | 101,24 €   | 122,50 €   | 3         |  |
| A09681             | ESLAB REMACH 8                                                                                                    | 1,00  | 6,70     | E         | 5,54 €     | 6,70€      | 3         |  |
|                    | Solicitar la tarjeta AD Fidelity hoy para que esta factura<br>genere 129 Millas. 300 Millas = 1 cheque de 15€ =<br>ahorro del 5%. |       |          |           |            |            |           |  |
|                    |                                                                                                    |       |          |           |            |            |           |  |
|                    |                                                                                                    |       |          |           |            |            |           |  |
|                    |                                                                                                    |       |          |           |            |            |           |  |
|                    |                                                                                                    |       |          |           |            |            |           |  |
|                    |                                                                                                    |       |          |           |            |            |           |  |
| Pagado el 22/07/20 | 19 129,20 € en tarjeta bancaria                                                                                                   |       |          | Total s/I | VA         | 106,       | 78€       |  |
| B/A 9/ B/A         | Para s/0/A                                                                                                    |       |          | Total IVA | 4          | 22,4       | 42€       |  |
| 2 26 TVA           | base sriva importe IVA                                                                                                    |       |          | Total c   | /IVA       | 129.2      | 0€        |  |
| 3 21,00 %          | 106,78 22,42                                                                                                    |       |          |           |            |            |           |  |

DATOS BANCARIOS: BANCO DE SABADELL C.C.: ES5500810141270001401545 SWIFT: BSABESBBXXX

Go2sall, S.L. Registro Mercantil de Barcelona Tomo: 44198, Folio 172 Hoja B449386

GO2SAIL, S.L. - Ctra. N-II km. 641,9 - Av. del Maresme, 6 - 08349 Cabrera de Mar Tél : 93.755.21.24 - Email : info@admataro.com NIF : 856223157 - IVA Intracomunitario : ES866223157

- 1- ENTREN EN SAP
- 2- ANAR A LA TRANSACCIÓ CREAR CREDITOR DESCENTRALITZAT

| Menú SAP                                                          |  |  |  |  |
|-------------------------------------------------------------------|--|--|--|--|
| Comptabilitat Pressupostària                                      |  |  |  |  |
| Comptabilitat Analítica                                           |  |  |  |  |
| Projectes                                                         |  |  |  |  |
| Gestió de Compres i Materials                                     |  |  |  |  |
| 🕆 🛅 Comptabilitat Financera                                       |  |  |  |  |
| Gestió de Comptes Comptables                                      |  |  |  |  |
| 🕆 🛅 Gestió de Tercers                                             |  |  |  |  |
| <ul> <li>Teditors</li> </ul>                                      |  |  |  |  |
| · 💬 XK01 - Crear Creditor (Centralitzat)                          |  |  |  |  |
| <ul> <li>Z59FI_XK01 - Crear Creditor (Descentralitzat)</li> </ul> |  |  |  |  |
| • 💬 ZZ59FI_XK01_ZADR - Crear Adreces (ZADR)                       |  |  |  |  |
| <ul> <li>C Z59FI_MK01 - Crear Creditor Compres</li> </ul>         |  |  |  |  |
| · 🖓 ZEGET EKOS ANNEVDOC - Appayar Document Creditor               |  |  |  |  |

| Creditor crear: Accés       |  |  |  |  |
|-----------------------------|--|--|--|--|
|                             |  |  |  |  |
|                             |  |  |  |  |
|                             |  |  |  |  |
| UB Universitat de Barcelona |  |  |  |  |
| UB Compres UB               |  |  |  |  |
| PRON                        |  |  |  |  |
|                             |  |  |  |  |
|                             |  |  |  |  |
|                             |  |  |  |  |
|                             |  |  |  |  |
|                             |  |  |  |  |
|                             |  |  |  |  |
|                             |  |  |  |  |

ESCOLLIM GRUP DE COMPTES PRON I PASSEM DE PANTALLA

A LA SEGÜENT PANTALLA POSAREM LES DADES FISCALS QUE SURTEN A LA NOSTRA FACTURA

| DATOS BANCARIOS:<br>BANCO DE SABADELL<br>C.C.: ES5500810141270001401545<br>SWIFT: BSABESBBXXX |                                                                                                    |
|-----------------------------------------------------------------------------------------------|----------------------------------------------------------------------------------------------------|
| Go2sail, S.L. Registro                                                                        | Mercantil de Barcelona Tomo: 44198, Folio 172 Hoja B449386                                                                                              |
| GO2SAIL, S.L Ctra.<br>Tél :<br>NIF : Bi                                                       | N-II km. 641,9 - Av. del Maresme, 6 - 08349 Cabrera de Mar<br>93.755.21.24 - Email : info@admataro.com<br>56223157 - IVA Intracomunitario : ESB66223157 |

| Creditor crear.      | : Adreça        |                |           |    |         |            | E        | Ð        | 0      |            | a        | 1        |                     | 1 /                       | 1                   | Ъ - d     | m (            | ∋ ⊕                   | 100%        |         |   |
|----------------------|-----------------|----------------|-----------|----|---------|------------|----------|----------|--------|------------|----------|----------|---------------------|---------------------------|---------------------|-----------|----------------|-----------------------|-------------|---------|---|
| 💦 🚺 IVA Criteri d    | le Caixa (RECC) | Dades Contrac  | tacló     |    |         |            |          |          |        | 107276     |          | -        | ~                   |                           |                     |           | - 1            |                       | 1           |         |   |
| Creditor INTE        | RN              |                |           |    |         | 1          |          |          |        |            |          |          |                     |                           |                     |           |                |                       |             |         |   |
| 😵 🔛 Previsió 📑       |                 |                |           |    |         |            |          |          |        |            |          |          |                     |                           |                     |           |                |                       |             |         |   |
| Nom                  |                 |                |           |    |         |            |          |          |        |            |          |          |                     |                           |                     |           |                |                       |             |         |   |
| Nom                  | GO2SAIL S       | L              |           |    |         |            |          |          |        |            |          |          |                     |                           |                     |           |                |                       |             |         |   |
| Criteris de cerca    |                 |                |           |    |         |            |          |          |        |            |          |          |                     |                           |                     |           |                |                       |             |         |   |
| Criteri de cerca 1/2 |                 |                |           |    |         |            |          |          |        |            |          |          |                     |                           |                     |           |                |                       |             |         |   |
| Adreça carrer        |                 |                |           |    |         |            | el       | 22/07/20 | 19 129 | 20 E en la | arieta h | ancaria  |                     |                           |                     |           |                |                       | Total       | s/IVA   |   |
| Carrer/Número        | CTRA N II K     | (M 641 9 AV MA | RESME 6   |    |         |            |          |          |        |            | anjota e | oncaria  |                     |                           |                     |           |                |                       | Total       | IVA     |   |
| Codi postal/Població | 08349           | CABRERA DE     | MAR       | -  |         |            |          | % IVA    | Bas    | se s/IVA   | In       | porte IV | /A                  |                           |                     |           |                |                       | Tota        | I o/IV  | - |
| País                 | ES              |                | Província | 08 |         |            | *        | 21,00 %  |        | 106,7      | 78       | 22       | 2,42                |                           |                     |           |                |                       | 1012        | 1 0/14/ | ~ |
| Codi postal          |                 |                |           |    |         |            |          |          |        |            |          |          |                     |                           |                     |           |                |                       |             |         |   |
|                      |                 |                |           |    |         |            | BA       | NCARIO   | S      |            |          |          |                     |                           |                     |           |                |                       |             |         |   |
| Comunicació          |                 |                |           |    |         |            | iSE<br>B | 6008101  | 412700 | 0140154    | 5        |          |                     |                           |                     |           |                |                       |             |         |   |
| Idioma               | Català          |                |           | 1  | Més com | unicacions |          |          |        |            |          |          |                     |                           |                     |           |                |                       |             |         |   |
| Telèfon              | 937552124       | 1              | Extensió  |    |         | 1          |          |          |        |            |          |          |                     |                           |                     |           |                |                       |             |         |   |
| Telèfon mòbil        |                 |                |           |    |         |            |          |          |        | Gol        | Zaal S   | I Reak   | stro Me             | mantil de l               | Barcala             | on Tomo   |                | O Falls               | 2011-1- 01  | 100.00  |   |
| Fax                  |                 |                | Extensió  |    |         |            |          | _        |        |            |          |          | and a mile          |                           | Sancelo             | nat romio | . 4419         | o, roii0 1            | r z moja B4 | 49385   | _ |
| c/e                  | info@admat      | aro.com        |           |    |         |            |          |          |        | G          | D2SAIL   | SL-0     | Ctra. N<br>Tél : 90 | -II km. 641<br>3.755.21.2 | .9 - Av.<br>4 - Ema | del Mare  | esme,<br>žadmr | 6 - 0834<br>ataro.com | 9 Cabrera   | te Mar  |   |
| Comentada            |                 |                |           |    |         |            |          |          |        |            |          | NIF      | : 8662              | 23157 - N                 | /A Intrac           | omunita   | rio : El       | SB66223               | 157         |         |   |
| 2 E                  |                 |                |           |    |         | 4.2        |          |          |        |            |          |          |                     |                           |                     |           |                |                       |             |         |   |

Passem de pantalla amb intro o les fletxes verdes.

Omplirem el NIF I el NIF comunitari: és el mateix NIF però precedit per ES

| 0                | • "                    |                        | 1012797    | 1       |        | Arc                    | hivo Ed                                   | ición \                          | fer Ven       | tana /          | Ayuda                             |                                      |                              |                              |                                |                              |                         |              |        |       |
|------------------|------------------------|------------------------|------------|---------|--------|------------------------|-------------------------------------------|----------------------------------|---------------|-----------------|-----------------------------------|--------------------------------------|------------------------------|------------------------------|--------------------------------|------------------------------|-------------------------|--------------|--------|-------|
| ·                |                        |                        |            |         | T      | In                     | icio                                      | Herra                            | amien         | tas             | FACTU                             | AGO254                               | JL                           | ×                            |                                |                              |                         | 0            | Inic   | iar s |
| Creditor         | crear: Contro          | ol                     |            |         |        | E                      | ନ                                         | 0                                |               | Q               | 1                                 | 1                                    | 1                            | N                            | cuit)                          | Θ                            | $\oplus$                | 100%         |        |       |
| I I IV           | A Criteri de Caixa (RE | CC) Dades Contractació |            |         |        |                        |                                           | 1                                |               |                 |                                   |                                      |                              | T                            | Y                              | T                            | -                       | 1            | -      |       |
| Creditor         | INTERN                 | GO2SAIL S L            |            | CABRERA | DE MAR |                        |                                           |                                  |               |                 |                                   |                                      |                              |                              |                                |                              |                         |              |        |       |
| Control de com   | npte                   |                        |            |         |        |                        |                                           |                                  |               |                 |                                   |                                      |                              |                              |                                |                              |                         |              |        |       |
| Deutor           |                        | Grup d'empreses        | ſ          | 1       |        |                        |                                           |                                  |               |                 |                                   |                                      |                              |                              |                                |                              |                         |              |        |       |
| Informació fisca | al                     |                        |            |         |        |                        |                                           |                                  |               |                 |                                   |                                      |                              |                              |                                |                              |                         |              |        |       |
| NIF 1            | B66223157              | NIF comunitari         | ESB6622315 | 7       | Altres |                        |                                           |                                  |               |                 |                                   |                                      |                              |                              |                                |                              |                         |              |        |       |
|                  |                        |                        |            |         |        | e                      | 22/07/20                                  | )19 129,                         | 20 € en       | tarjeta I       | bancaria                          |                                      |                              |                              |                                |                              |                         | Tota         | s/IV   | /A    |
|                  |                        |                        |            |         |        | I                      | % IVA                                     | Ba                               | se s/IVA      | le              | mporte IVA                        |                                      |                              |                              |                                |                              |                         | Tota         | IVA    |       |
|                  |                        |                        |            |         |        | *                      | 21,00 %                                   |                                  | 106           | 78              | 22,42                             |                                      |                              |                              |                                |                              |                         | lot          | al c/  | IVA   |
|                  |                        |                        |            |         |        | Bi<br>O I<br>IS<br>I I | ANCARIC<br>DE SABA<br>55008101<br>3SABESE | D\$:<br>DELL<br>1412700<br>3BXXX | 0140154<br>Ge | 45<br>525ail, 1 | S.L. Registro I                   | fercantil d                          | e Baro                       | elona 1                      | Tomo: 44                       | 1198, Fe                     | olio 177                | 2 Hoja B     | 449388 | 8     |
|                  |                        |                        |            |         |        |                        |                                           |                                  | G             | iO2SAI          | L, S.L Ctra.<br>Tél :<br>NIF : B6 | N-II km. 6<br>93 755 21<br>8223157 - | 41.9 -<br>.24 - E<br>IVA Int | Av. del<br>imail ;<br>tracom | Maresn<br>info@ad<br>nunitario | ne, 6 - I<br>Imataro<br>ESB6 | 08349<br>.com<br>622315 | Cabrera<br>7 | de Ma  | ir.   |

Passem de pantalla

| editor             | INTERN        | GO2SAIL S L | CABRERA DE MAR   |               |
|--------------------|---------------|-------------|------------------|---------------|
| ades bancàries     |               |             |                  |               |
| País Clau del banc | Cte.banc.     | Tit.compte  | CC IBAN Val.IBAN | TP Referèncie |
| Dad banc           | Sunr dad banc | TRAN        | <u>R</u>         | 4 3           |

Aqui omplirem les dades bancàries clicant la fletxa groga.

| Creditor crea        | nr: Pagm.          |                   |                  |                |
|----------------------|--------------------|-------------------|------------------|----------------|
| 🔓 🔓 🚺 IVA Criter     | ri de Caixa (RECC) | Dades Contractaci | ó                |                |
| Creditor             | INTERN             | GO2SAIL S L       |                  | CABRERA DE MAR |
| Dades bancàries      |                    |                   |                  |                |
| Convertidor IBAN     |                    |                   |                  | N Val          |
| Introducció de l'IBA | N                  |                   |                  |                |
|                      |                    |                   |                  | <mark>2</mark> |
| Dades bancàries      |                    | - Niúm a          | omnto docconocut |                |
| Clau del banc        |                    | • Num.e           |                  |                |
| Codi bancari         |                    |                   |                  |                |
| SWIFT/BIC            |                    |                   |                  |                |
|                      |                    |                   |                  |                |
|                      |                    |                   |                  |                |
|                      |                    |                   |                  |                |
|                      |                    |                   |                  |                |

# Omplirem l'IBAN en digits de 4

|                                                    | 1 100 | 202 - P                  |                                     |                                        |                                               | ere re ere in in |   |     |   |
|----------------------------------------------------|-------|--------------------------|-------------------------------------|----------------------------------------|-----------------------------------------------|------------------|---|-----|---|
| Creditor crear: Pagm.                              |       | ନ                        | 0                                   |                                        | Q O                                           | 1/1              | k | - m | Θ |
| 🚡 🚺 IVA Criteri de Caixa (RECC) Dades Contractació |       | 1                        | 1.17                                | 100000                                 |                                               |                  |   | 0   | T |
| Creditor INTERN GO2SAIL S L CABRERA DE MAR         |       |                          |                                     |                                        |                                               |                  |   |     |   |
| Dades bancàries                                    |       |                          |                                     |                                        |                                               |                  |   |     |   |
| Le Convertidor IBAN X Val.                         |       |                          |                                     |                                        |                                               |                  |   |     |   |
| Introducció de l'IBAN                              |       |                          |                                     |                                        |                                               |                  |   |     |   |
| IBAN                                               |       |                          |                                     |                                        |                                               |                  |   |     |   |
| Dades bancàries                                    |       |                          |                                     |                                        |                                               |                  |   |     |   |
| País del banc                                      |       |                          |                                     |                                        |                                               |                  | - |     |   |
| Clau del banc                                      |       | Paga                     | ido el 2                            | 2/07/201                               | 9 129,20 € en tarj                            | eta bançaria     |   |     |   |
| SWIFT/BIC                                          |       | IV                       | A                                   | % IVA                                  | Base s/IVA                                    | Importe IVA      |   |     |   |
|                                                    | Þ     | 3                        |                                     | 21.00 %                                | 106,78                                        | 22,42            |   |     |   |
|                                                    |       | DATO<br>BAI<br>G.C<br>SW | DS BAN<br>NCO DI<br>ES55<br>IFT: BS | NCARIO:<br>E SABAL<br>0081014<br>ABESB | 5:<br>DELL<br><u>\$1270001401545</u><br>\$XXX |                  |   |     |   |

| Creditor crear: Paam.                                                      | DII   | I ITOI 2                      | I ITOI                                                             | SUDTITOI                | Emtasi su       | EMT                                   |
|----------------------------------------------------------------------------|-------|-------------------------------|--------------------------------------------------------------------|-------------------------|-----------------|---------------------------------------|
|                                                                            |       |                               | E                                                                  | Estils                  |                 |                                       |
| 🖕 🚺 IVA Criteri de Caixa (RECC) Dades Contractació                         | 1 - 9 | • • • 10 •                    | . • 11 • . • 1                                                     | 2 · · · 13 ·            | 1 + 14 + 1 + 15 | · · · · · · · · · · · · · · · · · · · |
| Creditor INTERN GO2SAIL S L CABRERA DE MAR                                 |       |                               |                                                                    |                         |                 |                                       |
| Dades bancàries                                                            |       |                               |                                                                    |                         |                 |                                       |
| Convertidor IBAN                                                           |       |                               |                                                                    |                         |                 |                                       |
| Introducció de l'IBAN           IBAN         ES55 0081 0141 2700 0140 1545 |       | _                             |                                                                    | L                       |                 |                                       |
| Dades bancàries                                                            |       |                               |                                                                    |                         |                 |                                       |
| País del banc ✓Núm.compte desconegut                                       |       |                               |                                                                    |                         |                 |                                       |
| Clau del banc                                                              |       |                               |                                                                    |                         |                 |                                       |
| Codi bancari                                                               |       |                               |                                                                    |                         | (1) m           | 0                                     |
| SWIFT/BIC                                                                  |       |                               |                                                                    |                         | / <b>~</b> O    |                                       |
|                                                                            | IAR   |                               |                                                                    |                         |                 |                                       |
|                                                                            |       | Pagad                         | o el 22/07/2019 129,20                                             | ) € en tarjeta bancaria |                 |                                       |
|                                                                            |       | IVA                           | % IVA Base                                                         | s/IVA Importe           | VA              |                                       |
|                                                                            |       | ▶ 3                           | 21,00 %                                                            | 106,78 2                | 2,42            |                                       |
|                                                                            |       | DATO:<br>BANC<br>C.C.<br>SWIF | BANCARIOS:<br>O DE SABADELL<br>ES550081014127000<br>T. BSABESBBXXX | 1401545                 |                 |                                       |

## UN COM OMPLERT L'IBAN CLIQUEM EL TIC VERD

| Creditor crea      | ri de Caixa (RECC) | Dades Contractació |                          |               |
|--------------------|--------------------|--------------------|--------------------------|---------------|
| reditor            | INTERN GC          | 2SAIL S L          | CABRERA DE MAR           |               |
| Dades bancàries    |                    |                    |                          |               |
| País Clau del banc | Cte.banc.          | Tit.compte         | CC IBAN Val.IBAN         | TP Referènciz |
| ES 00810141        |                    |                    | ES5500810141270001401545 | 0001          |
|                    |                    |                    |                          |               |
|                    |                    |                    |                          |               |
|                    |                    |                    |                          |               |
|                    |                    |                    |                          |               |
|                    |                    |                    |                          |               |

OMPLIREM EL CAMP TP... AMB EL CODI 0001 PERQUÈ NOMES TENIM UN COMPTE BANCARI, EN EL CAS DE TENIR MÉS D'UN COMPTE BANCARI, OMPLIREM CADA COMPTE AMB ELS CODIS 0002, 0003 I SUCCESIUS

UN COP OMPLERT PASSEM DE PANTALLA

| ditor      | INTH     | GO2SAIL S L | CABP      | RERA DE MAR      |               |
|------------|----------|-------------|-----------|------------------|---------------|
| Persona de | contacte |             |           |                  |               |
| Fractame   | Nom      | Nom         | Telèfon 1 | Dep. Denominació | F Denominació |
|            |          |             |           |                  |               |
|            |          |             |           |                  |               |
|            |          |             |           |                  |               |
|            |          |             |           |                  |               |
|            |          |             |           |                  |               |
|            |          |             |           |                  |               |
|            |          |             |           |                  |               |
|            |          |             |           |                  |               |
|            |          |             |           |                  |               |
|            |          |             |           |                  |               |
|            |          |             |           |                  |               |
|            |          |             |           |                  |               |

AQUESTA PANTALLA NOMÉS L'EMPLENEM SI TENIM PERSONES DE CONTACTE. EN EL NOSTRE CAS NO TENIM I PASSAREM DE PANTALLA

| Creditor crear: Gestió de comptes Comptabilitat |                                                              |                |  |  |  |  |  |  |  |  |
|-------------------------------------------------|--------------------------------------------------------------|----------------|--|--|--|--|--|--|--|--|
| 🔓 🚺 🚺 IVA Crite                                 | eri de Caixa (RECC) Dades Contractació                       |                |  |  |  |  |  |  |  |  |
| Creditor<br>Societat                            | INTERN     GO2SAIL S L       UB     Universitat de Barcelona | CABRERA DE MAR |  |  |  |  |  |  |  |  |
| Gestió de compte                                |                                                              |                |  |  |  |  |  |  |  |  |
| Compte associat                                 | 4000000                                                      |                |  |  |  |  |  |  |  |  |
| Dades de referència                             |                                                              |                |  |  |  |  |  |  |  |  |
| Núm.compte ant.                                 |                                                              |                |  |  |  |  |  |  |  |  |
|                                                 |                                                              |                |  |  |  |  |  |  |  |  |

EN AQUESTA PANTALLA ENS VE TOT OMPLERT. NO HEM DE INTRODUIR RES

PASSEM DE PANTALLA

| Creditor c           | rear: Pagamen             | ts Comptabilitat             |                    |    |
|----------------------|---------------------------|------------------------------|--------------------|----|
| 🔓 🔒 🚺 🛛 IVA (        | Criteri de Caixa (RECC)   | Dades Contractació           |                    |    |
| Creditor<br>Societat | INTERN G<br>UB Universita | O2SAIL S L<br>t de Barcelona | CABRERA DE MAR     |    |
| Dades de pagame      | ent                       |                              |                    |    |
| Cond.pagam.          |                           | Verif.fact.dob.              | V                  |    |
| Pagaments auton      | nàtics                    |                              |                    |    |
| Vies pag.            | м<br>М                    | Bloqueig pagam.              |                    |    |
|                      |                           | Banc propi                   |                    |    |
|                      |                           | Clau agrupació               | 01                 |    |
|                      |                           | Ces/End/Fac                  |                    |    |
|                      |                           | RecAltPagDocum               | Receptor pagam.per | m. |

AQUI OMPLIREM LES CONDICIONS DE PAGAMENT.

PER EMPRESES: 30 DIES

VIA DE PAGAMENT: EN AQUEST CAP TRANSFERENCIA

|                                     | Condició pagament (1) 10 Entrades trobades    |  |  |  |  |  |  |
|-------------------------------------|-----------------------------------------------|--|--|--|--|--|--|
|                                     | Restriccions                                  |  |  |  |  |  |  |
| Creditor crear: Pagaments           |                                               |  |  |  |  |  |  |
| 🔓 🚺 IVA Criteri de Caixa (RECC) Dad |                                               |  |  |  |  |  |  |
|                                     | CndP Aclariment propi                         |  |  |  |  |  |  |
| Creditor INTERN GO2S                | C002 Càrrec en compte                         |  |  |  |  |  |  |
| Societat UB Universitat de          | V000 Venciment immediat                       |  |  |  |  |  |  |
|                                     | V001 Venciment a 1 dia SEPA                   |  |  |  |  |  |  |
| Dades de pagament                   | V002 Venciment a 2 dies Divisa                |  |  |  |  |  |  |
| Cond pagament                       | V003 Càrrec en compte AAPP                    |  |  |  |  |  |  |
|                                     | V010 Venciment a 10 dies                      |  |  |  |  |  |  |
|                                     | V020 Venciment a 20 dies                      |  |  |  |  |  |  |
|                                     | V030 Venciment proveïdors especials           |  |  |  |  |  |  |
| Pagaments automàtics                | V060 Venciment contracte, obres i manteniment |  |  |  |  |  |  |
| Vies pag.                           | V085 Venciment proveïdors ordinaris           |  |  |  |  |  |  |
|                                     |                                               |  |  |  |  |  |  |
|                                     |                                               |  |  |  |  |  |  |
|                                     |                                               |  |  |  |  |  |  |
|                                     |                                               |  |  |  |  |  |  |
|                                     |                                               |  |  |  |  |  |  |
|                                     |                                               |  |  |  |  |  |  |

|                                     |                                     | ĥ                     | þ      | 12222                                                |   |   |                                  |
|-------------------------------------|-------------------------------------|-----------------------|--------|------------------------------------------------------|---|---|----------------------------------|
| Creditor crear: Pagam               | ents Compta                         | 🔄 Vie                 | s d    | le pagament                                          |   |   |                                  |
| IVA Criteri de Caixa (REC           | CC) Dades Contracta                 |                       |        | Sort.pagament                                        |   |   | Entr.pagament                    |
| Creditor INTERN<br>Societat UB Univ | GO2SAIL S L<br>ersitat de Barcelona | I                     | V<br>A | Significat<br>Càrrec en compte AAPP                  | I | V | Significat<br>Rebuts Domiciliats |
| Dades de pagament                   |                                     |                       | B      | Càrrec en compte DIVISA                              |   | , |                                  |
| Cond.pagam. V030                    | Vorif fa                            |                       | D      | Transferències Divisa                                |   |   |                                  |
|                                     | ventia                              |                       | F<br>H | Transferències Manuals                               |   |   |                                  |
| Vies pag.                           | Bloque                              |                       | M      | Metál•lic<br>Nòmina                                  |   |   |                                  |
|                                     | Banc p<br>Clau ag                   | <ul> <li>✓</li> </ul> | S<br>T | Transferències SEPA<br>Transferències SEPA Nacionals |   |   |                                  |
|                                     | Ces/En<br>RecAltF                   |                       | X<br>Z | Xecs<br>Xecs Divisa                                  |   |   |                                  |
|                                     |                                     |                       |        |                                                      |   |   |                                  |
|                                     |                                     |                       |        |                                                      |   |   |                                  |
|                                     |                                     |                       |        |                                                      |   |   |                                  |
| -                                   |                                     |                       |        | i<br>                                                |   |   | -                                |

| Creditor crear: Pagaments Comptabilitat |              |                                                  |                  |          |                      |  |
|-----------------------------------------|--------------|--------------------------------------------------|------------------|----------|----------------------|--|
| 🔓 🚺 IVA Crit                            | teri de Cai> | ka (RECC) Da                                     | des Contractació |          |                      |  |
| Creditor<br>Societat                    | INTERN<br>UB | INTERN GO2SAIL S L<br>B Universitat de Barcelona |                  |          | CABRERA DE MAR       |  |
| Dades de pagament                       | :            |                                                  |                  |          |                      |  |
| Cond.pagam.                             | V030         |                                                  | Verif.fact.dob.  | <b>√</b> |                      |  |
| Pagaments automàt                       | ics          |                                                  |                  |          |                      |  |
| Vies pag.                               | Т            | ð                                                | Bloqueig pagam.  |          |                      |  |
|                                         |              |                                                  | Banc propi       |          |                      |  |
|                                         |              |                                                  | Clau agrupació   | 01       |                      |  |
|                                         |              |                                                  | Ces/End/Fac      |          |                      |  |
|                                         |              |                                                  | RecAltPagDocum   |          | Receptor pagam.perm. |  |

Si la factura s'ha d'endossar a un altre creditor, en cas de que aquest l'hagi avançat, clicarem a Receptor pagam.perm. (botó grog)

| Creditor crear: Pagaments Comptabilitat |                    |                           |                                                                                  |                            |   |
|-----------------------------------------|--------------------|---------------------------|----------------------------------------------------------------------------------|----------------------------|---|
| 🔉 🕻 🚺                                   | IVA Criteri de Ca  | iixa (RECC) Dade          | s Contractació                                                                   |                            |   |
| Creditor<br>Societat                    | INTEF<br>UB        | GO2SA<br>Universitat de B | IL S L<br>Jarcelona                                                              | CABRERA DE MAR             |   |
| Dades de p                              | pagament           |                           |                                                                                  |                            |   |
| Cond.paga                               | <b>m. V</b> 030    |                           | Verif.fact.dob.                                                                  | $\checkmark$               |   |
| Pagaments                               | automàtics         |                           |                                                                                  |                            |   |
| Vies pag.                               | Т                  |                           | Bloqueig pagam.<br>Banc propi<br>Clau agrupació<br>Ces/End/Fac<br>RecAltPagDocum | 01<br>Receptor pagam.perm. |   |
|                                         | 🖻 Creditor crear   | : Receptor d.pagam        | nent divergent                                                                   | ×                          |   |
|                                         | Receptor<br>716822 | Nom                       |                                                                                  | Població                   |   |
|                                         |                    |                           |                                                                                  | Transferir 🕄 🛃 🗶           | ] |

Introduim el codi de creditor al que li endossarem la facture I cliquem el botó transferir

Passem de pantalla

| Credito              | Creditor crear: Retenció d'impostos Comptabilitat                                  |            |        |        |           |             |            |
|----------------------|------------------------------------------------------------------------------------|------------|--------|--------|-----------|-------------|------------|
| 🔉 🕻 🖬                | 🔓 🚡 IVA Criteri de Caixa (RECC) 🛛 Dades Contractació                               |            |        |        |           |             |            |
| Creditor<br>Societat | Creditor INTERN GO2SAIL S L CABRERA DE MAR<br>Societat UB Universitat de Barcelona |            |        |        |           |             |            |
| País resid. fis      | País resid. fiscal                                                                 |            |        |        |           |             |            |
| Informació           | de retenció (                                                                      | d'impostos |        |        |           |             |            |
| TipRetImp            | IndRet                                                                             | Oblig.     | CtgRet | MotiuE | Exempt de | Exempt fins | Descripció |
| X0                   |                                                                                    | <          |        |        |           |             |            |
|                      |                                                                                    |            |        |        |           |             |            |
|                      |                                                                                    |            |        |        |           |             |            |
|                      |                                                                                    |            |        |        |           |             |            |
|                      |                                                                                    |            |        |        |           |             |            |
|                      |                                                                                    |            |        |        |           |             |            |
|                      |                                                                                    |            |        |        |           |             |            |
| - Sup                |                                                                                    |            |        |        |           |             |            |
| <b>Pàg.</b> 1        | Pàg. 1 De 1                                                                        |            |        |        |           |             |            |

En aquesta pantalla omplim el pais de residència fiscal. En el nostre cas "espanya"

I les retencions en cas de tenir-les. En la nostra factura no figura cap retenció I no omplirem cap cap més.

| Creditor crear: Retenció d'impostos Con              | Clau de país: ES   |
|------------------------------------------------------|--------------------|
| 🚡 🚺 IVA Criteri de Caixa (RECC) 🛛 Dades Contractació | PRes Signific.     |
|                                                      | 318 Congo          |
| Creditor INTERN GO2SAIL S L                          | 724 Corea del Nord |
| Societat UB Universitat de Barcelona                 | 728 Corea del Sud  |
|                                                      | 272 Costa d'Ivori  |
| País resid. fiscal                                   | 436 Costa Rica     |
|                                                      | 902 Croàcia        |
| Informació de retenció d'impostos                    | 448 Cuba           |
| TipRetImp IndRet Oblig. CtgRet MotiuE Exempt de      | 008 Dinamarca      |
| X0                                                   | 338 Djibouti       |
|                                                      | 460 Dominica       |
|                                                      | 220 Egipte         |
|                                                      | 428 El Salvador    |
|                                                      | 045 El Vaticà      |
|                                                      | 500 Equador        |
|                                                      | 904 Eslovènia      |
|                                                      | 011 Espanya        |
|                                                      | 400 Estats Units   |
| Pag. I De I                                          | 057 Estonia        |
|                                                      |                    |
|                                                      |                    |
|                                                      | 708 Filipines      |
|                                                      |                    |
|                                                      | 214 Caban          |
|                                                      |                    |
|                                                      |                    |
|                                                      |                    |
|                                                      |                    |

| Creditor crear: Retenció d'impostos Comptabilitat |                        |                   |                    |                       |           |             |             |  |
|---------------------------------------------------|------------------------|-------------------|--------------------|-----------------------|-----------|-------------|-------------|--|
| 🔉 🕻 İ                                             | IVA Criter             | ri de Caixa (R    | ECC) D             | ades Cont             | ractació  |             |             |  |
| Creditor<br>Societat                              | []<br>[]               | INTERN<br>JB Univ | GO2<br>versitat de | SAIL S L<br>Barcelona | 1         | САВ         | RERA DE MAR |  |
| País resid. fis                                   | scal                   |                   | 011                |                       |           |             |             |  |
| Informació                                        | de retenció            | ó d'impostos      |                    |                       |           |             |             |  |
| TipRetImp                                         | IndRet                 | Oblig.            | CtgRet             | MotiuE                | Exempt de | Exempt fins | Descripció  |  |
| X0                                                |                        | ✓                 |                    |                       |           |             |             |  |
|                                                   |                        |                   |                    |                       |           |             |             |  |
|                                                   |                        |                   |                    |                       |           |             |             |  |
|                                                   |                        |                   |                    |                       |           |             |             |  |
|                                                   |                        |                   |                    |                       |           |             |             |  |
|                                                   |                        |                   |                    |                       |           |             |             |  |
| 4 P                                               |                        |                   |                    |                       |           |             |             |  |
| Pàg. 1                                            | primir línia<br>. De 1 |                   |                    |                       |           |             |             |  |
|                                                   |                        |                   |                    |                       |           |             |             |  |
|                                                   |                        |                   |                    |                       |           |             |             |  |
|                                                   |                        |                   |                    |                       |           |             |             |  |

# Passem de pantalla

| Creditor crear: Dad                               | les compres               |                |
|---------------------------------------------------|---------------------------|----------------|
| IVA Criteri de Caixa                              | (RECC) Dades Contractació |                |
| Creditor INTERN<br>Org.compres UB                 | GO2SAIL S L<br>Compres UB | CABRERA DE MAR |
| Condicions                                        |                           |                |
| Moneda de comanda [EU]<br>Condició de pagament [전 |                           |                |
| Dades de control                                  |                           |                |
|                                                   |                           |                |
|                                                   |                           |                |
|                                                   |                           |                |
|                                                   |                           |                |
|                                                   |                           |                |
|                                                   |                           |                |
|                                                   |                           |                |

Aqui omplirem les condicions de pagament que han de coincidir amb les que hem posat abans. 30 dies

|                                      | Condició pagament (1) 10 Entrades trobades                                                                                                    |
|--------------------------------------|----------------------------------------------------------------------------------------------------|
| Creditor crear: Dades compres        | Restriccions                                                                                                    |
| IVA Criteri de Caixa (RECC) Dades Co |                                                                                                    |
| Creditor INTERN GO2SAIL S L          | CndP Aclariment propi                                                                                                    |
| Org.compres UB Compres UB            | C002 Càrrec en compte<br>V000 Venciment immediat                                                                                                    |
| Condicions                           | V001 Venciment a 1 dia SEPA                                                                                                    |
| Moneda de comanda EUR                | V002 Venciment a 2 dies Divisa                                                                                                    |
| Condició de pagament                 | V003 Càrrec en compte AAPP                                                                                                    |
|                                      | V010 Venciment a 10 dies                                                                                                    |
| Dades de control                     | V020 Venciment a 20 dies                                                                                                    |
| VerifFactBasadEM                     | V030 Venciment proveïdors especials                                                                                                    |
|                                      | V060 Venciment contracte, obres i manteniment                                                                                                    |
|                                      | V085 Venciment proveïdors ordinaris                                                                                                    |
|                                      |                                                                                                    |
|                                      |                                                                                                    |
|                                      |                                                                                                    |
|                                      |                                                                                                    |
|                                      |                                                                                                    |
|                                      | l de la constante de la constante de |

| Creditor crear: Dades compres                                                                  |
|------------------------------------------------------------------------------------------------|
| 🔓 🚺 IVA Criteri de Caixa (RECC) Dades Contractació                                             |
| Creditor     INTERN     GO2SAIL S L     CABRERA DE MAR       Org.compres     UB     Compres UB |
| Condicions                                                                                     |
| Moneda de comanda     EUR       Condició de pagament     V030                                  |
| Dades de control                                                                               |
| VerifFactBasadEM                                                                               |
|                                                                                                |

Passem pantalla

| [ 🔒 🧻 🖃 Adreça de l'inf        | terlocutor S         | uprimir línia IVA Criteri de Ca | aixa (RECC) Dao | des Contractació |   |
|--------------------------------|----------------------|---------------------------------|-----------------|------------------|---|
| reditor INTER<br>rg.compres UB | N GO2SA<br>Compres U | IL S L<br>B                     | CABRERA         | DE MAR           |   |
| Func.interl.                   |                      |                                 |                 |                  |   |
| F Denominació                  | Número               | Nom                             |                 | PV               |   |
| 🗠 🔍 eça de comanda             | INTERN               | GO2SAIL S L                     |                 |                  | - |
| PR Proveïdor                   | INTERN               | GO2SAIL S L                     |                 |                  | - |
| IF Emissor de factura          | INTERN               | GO2SAIL S L                     |                 |                  |   |
|                                |                      |                                 |                 |                  |   |
|                                |                      |                                 |                 |                  |   |
|                                |                      |                                 |                 |                  |   |
|                                |                      |                                 |                 |                  |   |
|                                |                      |                                 |                 |                  |   |
|                                |                      |                                 |                 |                  |   |
|                                |                      |                                 |                 |                  |   |
|                                |                      |                                 |                 |                  |   |
|                                |                      |                                 |                 |                  |   |
|                                |                      |                                 |                 |                  |   |
|                                |                      |                                 |                 |                  |   |
|                                |                      |                                 |                 |                  |   |
|                                |                      |                                 |                 |                  |   |
|                                |                      |                                 |                 |                  |   |
|                                |                      |                                 |                 |                  |   |

# Aqui no omplirem res

Passem pantalla

| Creditor crear: Fun               | nc.interl.                |                             |                    |         |
|-----------------------------------|---------------------------|-----------------------------|--------------------|---------|
| 🔓 🚺 📑 Adreça de l'interle         | ocutor Suprimir línia     | IVA Criteri de Caixa (RECC) | Dades Contractació |         |
| Creditor INTERN<br>Org.compres UB | GO2SAIL S L<br>Compres UB | CABR                        | ERA DE MAR         |         |
| Func.interl.                      |                           |                             |                    |         |
| F Denominació                     | Número Nom                |                             | PV                 | <b></b> |
| AC Adreça de comanda              | 📴 S'ha arribat a última   | imatge dades                | × 🗌                | *       |
| PR Proveïdor                      | <b>– – – – – –</b>        |                             |                    | -       |
| EF Emissor de factura             | Es finalitza el tr        | actament                    |                    |         |
|                                   | <b>6</b>                  |                             |                    |         |
|                                   | Voleu que les c           | lades                       |                    |         |
|                                   | es desin prévia           | ment?                       |                    |         |
|                                   | <b>F</b>                  |                             |                    |         |
|                                   | Sí                        | No 🗶 Cance                  |                    |         |
|                                   |                           |                             |                    |         |
|                                   |                           |                             |                    |         |
|                                   |                           |                             |                    |         |
|                                   |                           |                             |                    |         |
|                                   |                           |                             |                    |         |
|                                   |                           |                             |                    |         |
|                                   |                           |                             |                    |         |
|                                   |                           |                             |                    |         |
|                                   |                           |                             |                    | -       |
|                                   |                           |                             |                    | 4 1     |

Si tot és correcte li donarem a si

| Creditor crear: Accés       |                                                       |  |  |  |
|-----------------------------|-------------------------------------------------------|--|--|--|
|                             |                                                       |  |  |  |
|                             |                                                       |  |  |  |
|                             |                                                       |  |  |  |
| Creditor                    | ā                                                     |  |  |  |
| locietat                    | UB Universitat de Barcelona                           |  |  |  |
| )rganització compres        | UB Compres UB                                         |  |  |  |
| Grup de comptes             | PRON                                                  |  |  |  |
| · · · · ·                   |                                                       |  |  |  |
| Model                       |                                                       |  |  |  |
| Creditor                    |                                                       |  |  |  |
| Societat                    |                                                       |  |  |  |
| Organització compres        |                                                       |  |  |  |
|                             |                                                       |  |  |  |
| Siba croat al craditar 0000 | 112449 por a la cocietat LIR organització compres LIR |  |  |  |

UN COP TINGUEM EL NÚMERO DE CREDITOR ANIREM A ANNEXAR LA DOCUMENTACIÓ CORRESPÒNENT.

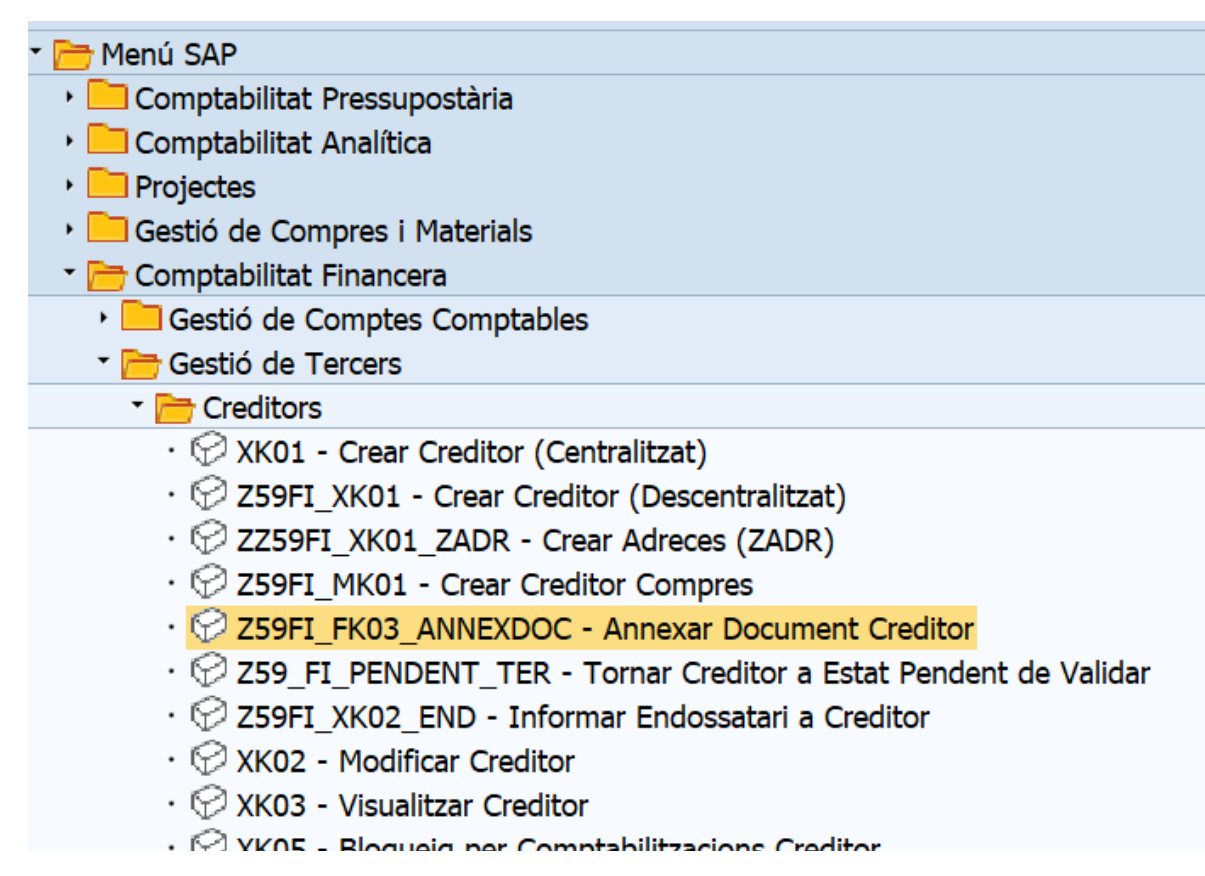

CLIQUEM ANNEXAR DOCUMENT A CREDITOR

| Creditor Visualitz                                                                              | ar: Accés                   |
|-------------------------------------------------------------------------------------------------|-----------------------------|
| BB                                                                                              |                             |
|                                                                                                 |                             |
| Creditor                                                                                        | 112449 Q GO2SAIL S L        |
| Societat                                                                                        | UB Universitat de Barcelona |
| Dades generals          Jades generals         Jades generals         Control         Pagaments |                             |
| Dades de societat                                                                               |                             |
| Gestió de compte<br>Pagaments<br>Correspondència<br>Retenció d'impostos                         |                             |
|                                                                                                 |                             |
|                                                                                                 |                             |
|                                                                                                 |                             |
|                                                                                                 |                             |

SI NO SURT EL NOSTRE CREDITOR PER DEFECTE, L'INTRODUIREM I AFEGIREM LA INFORMACIÓ QUE TINGUEM SEMPRE DES DE EL PRIMER APARTAT

| Creditor Visualitza                                                                                                    | ar: Adreça<br>ECC) Dades Contractació |                 |    |
|----------------------------------------------------------------------------------------------------|---------------------------------------|-----------------|----|
| Image: System 1       IVA Criteri de Caixa (RE         Creditor       112449         Image: System 2       Image: System 2         Image: System 2       Image: System 2         <                                                                                                    | ECC) Dades Contractació               |                 |    |
| Creditor 112449  Previsió 112449  Nom Nom GO2SAIL : Criteris de cerca Criteri de cerca 1/2                                                                                                    | ] <mark>]</mark> ]<br>S L             |                 |    |
| Previsió       Image: Constraint of the second second | S L                                   |                 |    |
| Nom GO2SAIL :<br>Criteris de cerca<br>Criteri de cerca 1/2                                                                                                    | S L                                   |                 |    |
| Nom GO2SAIL :<br>Criteris de cerca<br>Criteri de cerca 1/2                                                                                                    | SL                                    |                 |    |
| Criteris de cerca<br>Criteri de cerca 1/2                                                                                                    |                                       |                 |    |
| Criteris de cerca<br>Criteri de cerca 1/2                                                                                                    |                                       |                 |    |
| Criteri de cerca 1/2                                                                                                    |                                       |                 |    |
|                                                                                                    |                                       |                 |    |
| Adreça carrer                                                                                                    |                                       |                 |    |
| Carrer/Número CTRA N II                                                                                                    | KM 641 9 AV MARESME 6                 |                 |    |
| Codi postal/Població 08349                                                                                                    | CABRERA DE MAR                        |                 |    |
| País ES I                                                                                                    | Espanya Província                     | 08 Barcelona    |    |
| MarcaHoràr CET                                                                                                    |                                       |                 |    |
| Comunicació                                                                                                    |                                       |                 |    |
| Idioma Català                                                                                                    | •                                     | Més comunicacio | ns |
| Telèfon 93755212                                                                                                    | 24 Extensió                           |                 |    |
| Telèfon mòbil                                                                                                    |                                       |                 |    |
| Fax                                                                                                    | Extensió                              |                 |    |
| c/e info@adm                                                                                                    | ataro.com                             |                 |    |
|                                                                                                    |                                       |                 |    |
|                                                                                                    |                                       |                 |    |

**OBRIREM AQUEST ICONO** 

| Creditor                                                                                                    | Visualitzar: Adreça                                                                                                    | ,                                                               |                                  |  |
|----------------------------------------------------------------------------------------------------|----------------------------------------------------------------------------------------------------|-----------------------------------------------------------------|----------------------------------|--|
| Crear<br>Ulista d'annexos<br>Nota personal<br>Enviar<br>Enliaços<br>Work-flow<br>Els meus objecte<br>Ajuda per serveis<br>terris de cerca | Crear anne     Crear nota     Crear nota     Crear docu     Antiver docu     Antiver cod                                                          | ex<br>iment extern (URL)<br>current empresarial<br>si de barres |                                  |  |
| lreça carrer<br>arrer/Número                                                                                                    | CTRA N II KM 641 9 AV M                                                                                                    | IARESME 6                                                       |                                  |  |
| reça carrer<br>rrer/Número<br>di postal/Població<br>is<br>rcaHoràr                                                                        | CTRA N II KM 541 9 AV MU<br>08349 CABRERA D<br>ES Espanya<br>CET                                                                                  | ARESME 6 DE MAR<br>Província 0                                  | 8 Barcelona                      |  |
| reça carrier<br>rrier/Número<br>di postal/Població<br>is<br>rcaHoràr<br>municació                                                         | CTRA N II KM 641 9 AV M<br>08349 CABRERA D<br>ES Espanya<br>CET                                                                                   | IARESME 6 DE MAR<br>Província 0                                 | 8 Barcelona                      |  |
| reça carrer<br>rrer/Número<br>di postal/Població<br>s<br>rcaHoràr<br>municació<br>oma                                                     | CTRA N II KM 641 9 AV M.<br>08349 CABRERA D<br>ES Espanya<br>CET Català                                                                           | ARESME 6 DE MAR<br>Província 0                                  | 6 Barcelona<br>Més comunicacions |  |
| reça carrer<br>rrer/Número<br>di postal/Població<br>is<br>rcaHoràr<br>municació<br>oma<br>ièfon                                           | CTRA N II KM 641 9 AV M           08349         CABRERA D           ES         Espanya           CET         Catala           937552124         • | ARESME 6<br>DE MAR<br>Província                                 | 6 Barcelona<br>Més comunicacions |  |
| reça carrer<br>irrer/Número<br>idi postal/Població<br>is<br>ircaHoràr<br>municació<br>oma<br>lefon<br>iéfon móbil                         | CTRA N II KM 641 9 AV M<br>08349 CABRERA D<br>ES Espanya<br>CET<br>Català Català                                                                  | ARESME 6<br>DE MAR<br>Provincia 0                               | 6 Barcelona                      |  |
| reça carrer<br>smer/Número<br>odi postal/Població<br>is<br>arcaHoràr<br>municació<br>ioma<br>èléfon<br>èléfon<br>móbil<br>x               | CTRA N II KM 641 9 AV M<br>08349 CABRERA D<br>ES Espanya<br>CET<br>Catala 9<br>937552124<br>info@admataro.com                                     | ARESME 6<br>DE MAR<br>Provincia 0<br>Extensió<br>Extensió       | e Barcelona                      |  |

# I SELECCIONEM CREA ANNEX

# ANIREM AL DIRECTORI ON TENIM EL NOSTRE ARXIU I L'ESCOLLIM

| Importar fitxer  |                           |                                |                     | ×             |
|------------------|---------------------------|--------------------------------|---------------------|---------------|
| <u>M</u> ira a:  | ANEXOS SAP                | •                              | 6 🌶 📂 🛄 🗸           |               |
| =1_              | Nom                       |                                | Data de modificació | Tipus         |
|                  | 👎 FACTURAGO2              | SAIL_20190726165735.132_X.pdf  | 26/7/2019 18:59     | Adobe Acrob   |
|                  | 🖂 RV Helena Per           | xacs creditor NIF 40341466H    | 26/7/2019 17:36     | Element de l' |
| Accés ràpid      | 🗒 17S17745 UB (           | Carta Reintegrament Conveni.p  | 25/7/2019 9:51      | Adobe Acrob   |
|                  | 🛛 🖂 RV Corregir da        | des de client Eumo Editorial   | 23/7/2019 13:11     | Element de l' |
|                  | 📆 9390254169C.            | odf                            | 23/7/2019 13:02     | Adobe Acrob   |
| Franistari       | 🖹 9390254169C.)           | KML                            | 23/7/2019 12:58     | Documento >   |
| Escriptori       | 515121 MARI               | A PILAR CALLAO LASMARIAS       | 22/7/2019 13:04     | Element de l' |
|                  | 🖂 103223.msg              |                                | 22/7/2019 9:25      | Element de l' |
|                  | 🔤 modificació da          | ades creditor 102958 - Culliga | 19/7/2019 13:56     | Element de l' |
| Biblioteques     | 📜 102958.pdf              |                                | 19/7/2019 13:48     | Adobe Acrob   |
| Diblioteques     | 📆 ajut 526041.pdf         |                                | 18/7/2019 14:14     | Adobe Acrob   |
|                  | 📆 6000840779.pdf          |                                | 18/7/2019 10:39     | Adobe Acrob   |
|                  | 📆 6000808104.pdf          |                                | 17/7/2019 16:47     | Adobe Acrob   |
| Aquest ordinador | 🔁 6000814512.pdf          |                                | 17/7/2019 16:45     | Adobe Acrob   |
|                  | < >                       | 444                            |                     | 4 1           |
|                  | <u>N</u> om del fitxer:   | FACTURAGO2SAIL_201907261657    | '35.132_X.pdf 🔹     | <u>O</u> bre  |
| Verve            | <u>T</u> ipus de fitxers: | Tots fitxers (*.*)             | •                   | Cancel·la     |
|                  |                           |                                |                     |               |

| Creditor <u>T</u> ractar | · Pa <u>s</u> sar a <u>D</u> etalls <u>E</u> ntorn <u>S</u> istema <u>Aj</u> uda                                                        |   |
|--------------------------|----------------------------------------------------------------------------------------------------|---|
| 0                        | ▼ < =   @ @ @   <b>≜ # #   \$ \$ \$ ↓</b> \$   <b>5</b>   Ø <b>!</b>                                                                    |   |
| 💌. Credito               | or Visualitzar: Adreça                                                                                                    |   |
| 🧐 🔓 🚺 IVA (              | Criteri de Caixa (RECC) Dades Contractació                                                                                              |   |
| Creditor 11              | 년 Servei: Llista d'annexos                                                                                                    | × |
| Nom                      | Nou. I TA TA TA TA TA TA TA TA TA TA TA TA TA                                                                                           |   |
| Nom                      | Icona     Titol     Nom de l'autor     Data de creació       FACTURAGO2SAIL_20190726165735.132_X     MONTSERRAT COLL RAM     26.07.2019 |   |
| Criteris de cerca        |                                                                                                    |   |
| Criteri de cerca 1/2     |                                                                                                    |   |
| Adreça carrer            |                                                                                                    |   |
| Carrer/Número            |                                                                                                    |   |
| Codi postal/Població     |                                                                                                    |   |
| Pais                     |                                                                                                    |   |
| Marcanorar               |                                                                                                    |   |
| Comunicació              |                                                                                                    |   |
| Idioma                   |                                                                                                    |   |
| Telèfon                  |                                                                                                    | X |
| Telèfon mòbil            |                                                                                                    |   |
| Fax                      | Extensió 🔁                                                                                                    |   |
| c/e                      | info@admataro.com                                                                                                    |   |
| Comentaris               |                                                                                                    |   |
|                          |                                                                                                    |   |

COMPROVEM QUE EL TENIM ANNEXAT ANANT A LA ICONA I SELECCIONANT LLISTAT D'ANNEXOS

EL NOSTRE FITXER ESTÀ CORRECTAMENT ANNEXAT.

Quan aquest creditor 112449 estigui validat per la Unitat de comptabilitat, estarà actiu I podrem enviar la nostra factura a Digitalització per ser registrada a SAP i procedir a la comptabilització de la mateixa.